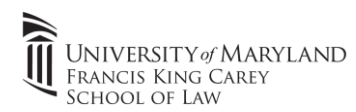

## 1.) Go to https://umbvpn.umaryland.edu

- a. Sign in with your UMID/Password. Pick the appropriate VPN package. You should pick the <u>"Download Mac 32/64 bit GlobalProtect agent "</u>
- b. Open the downloaded file and if prompted, enter your admin credentials to launch the installer.

## Direct Download Link (MacOS)

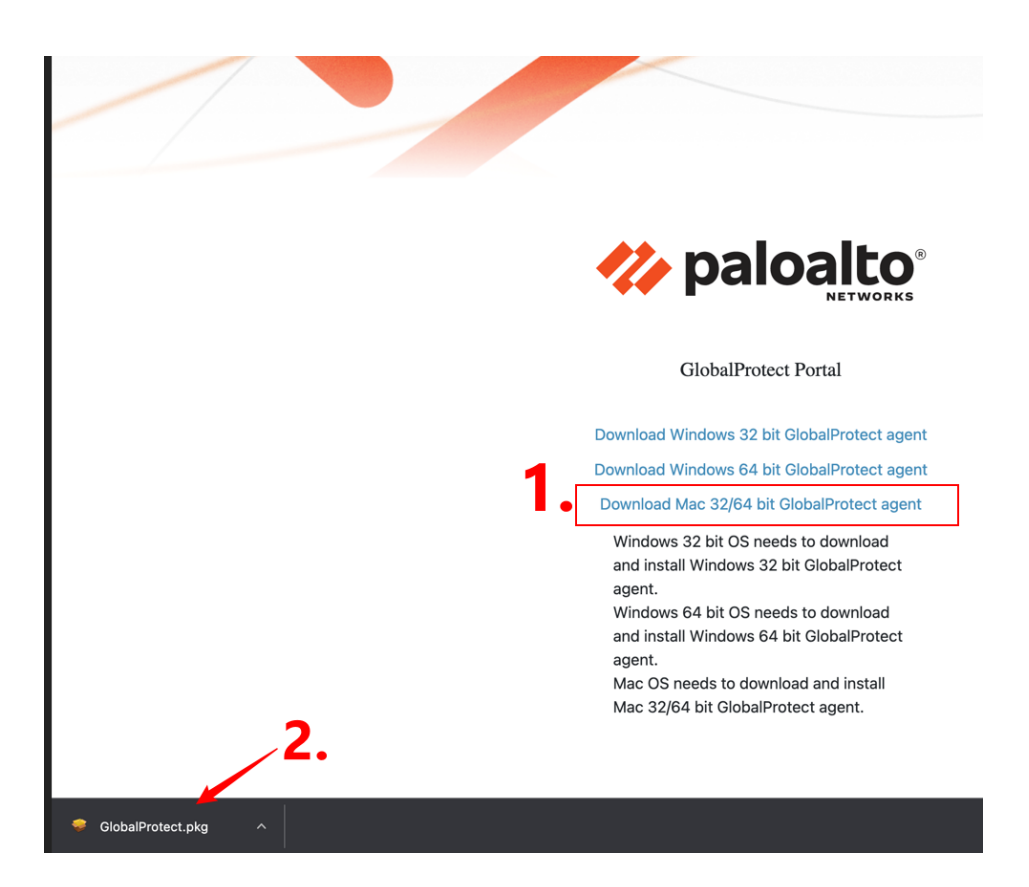

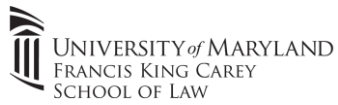

c. Follow the prompts to install the client on your Mac.

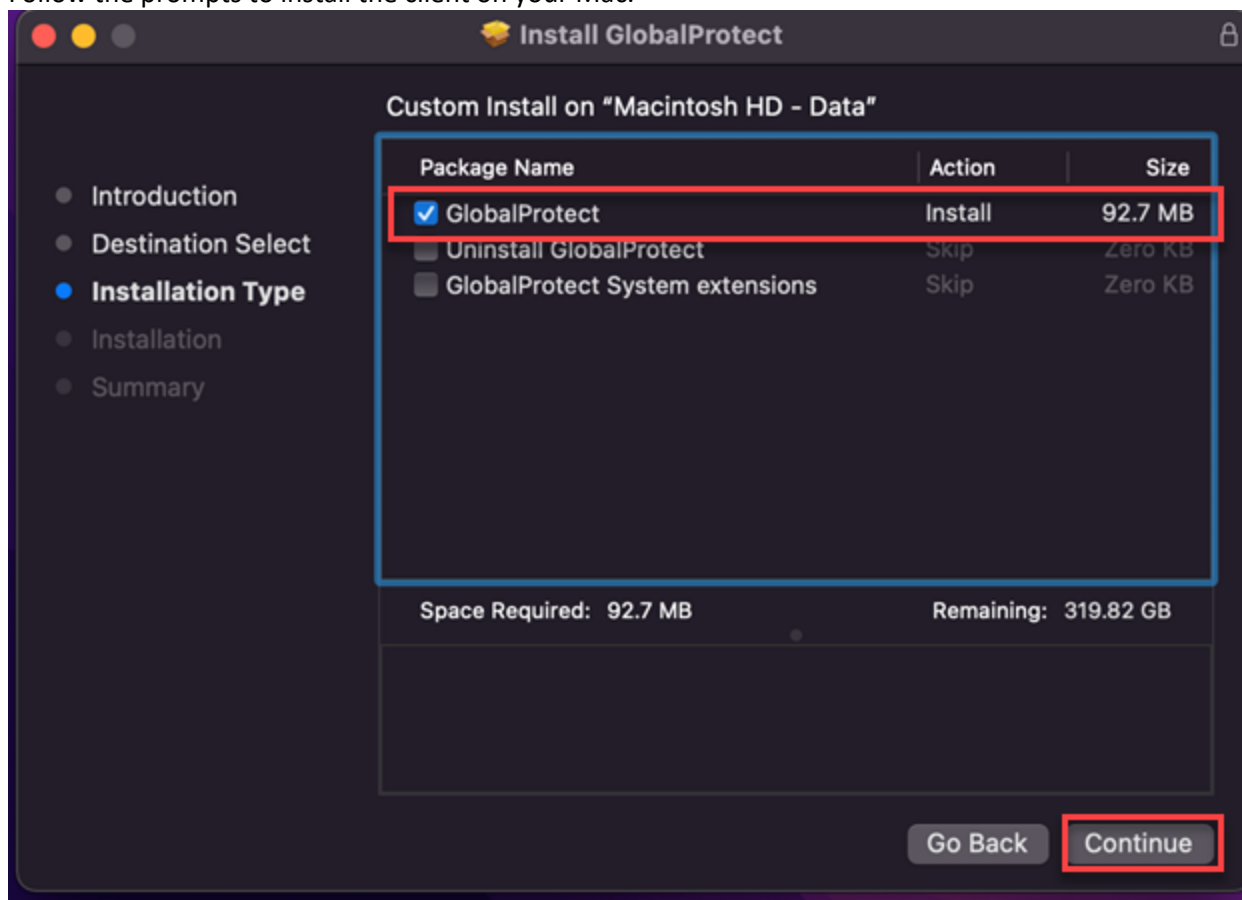

- 2.) Open the Global Protect VPN from the launchpad or taskbar which presents itself as a Globe.
  - a. Opening From Launchpad:

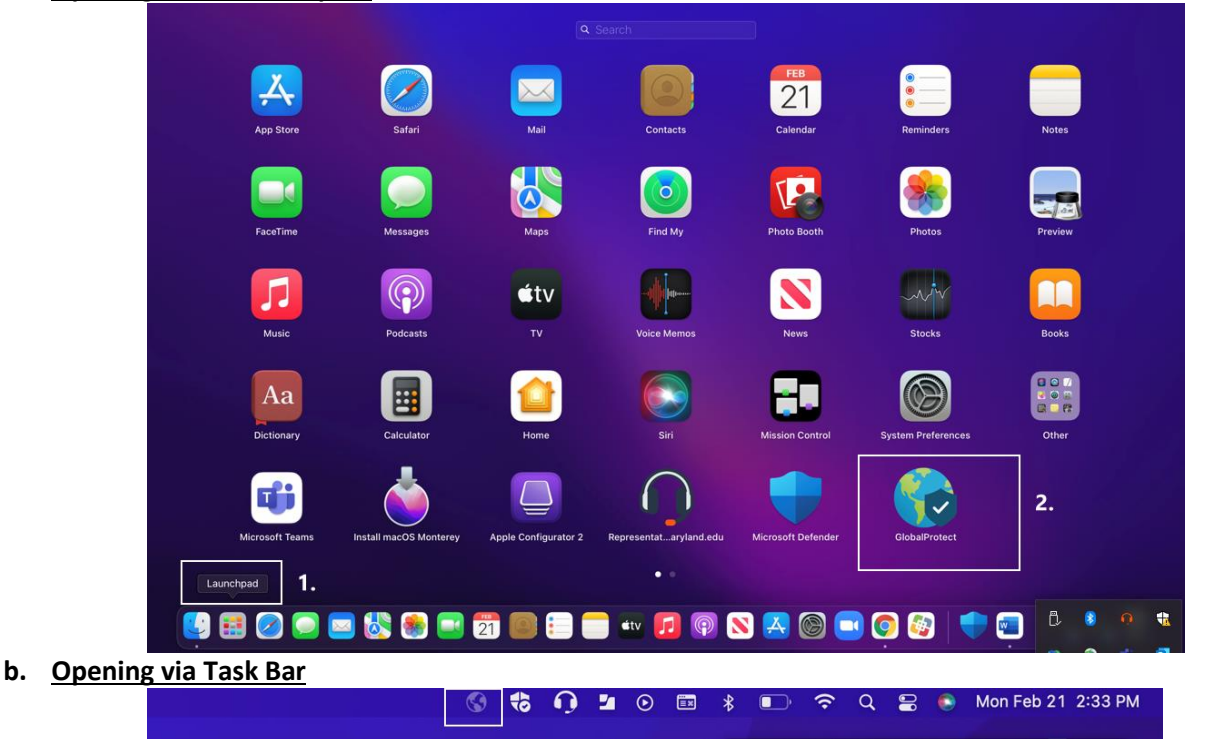

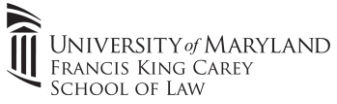

A.) Enter the VPN Portal Address "**umbvpn.umaryland.edu**" into the address bar (see below screenshot)

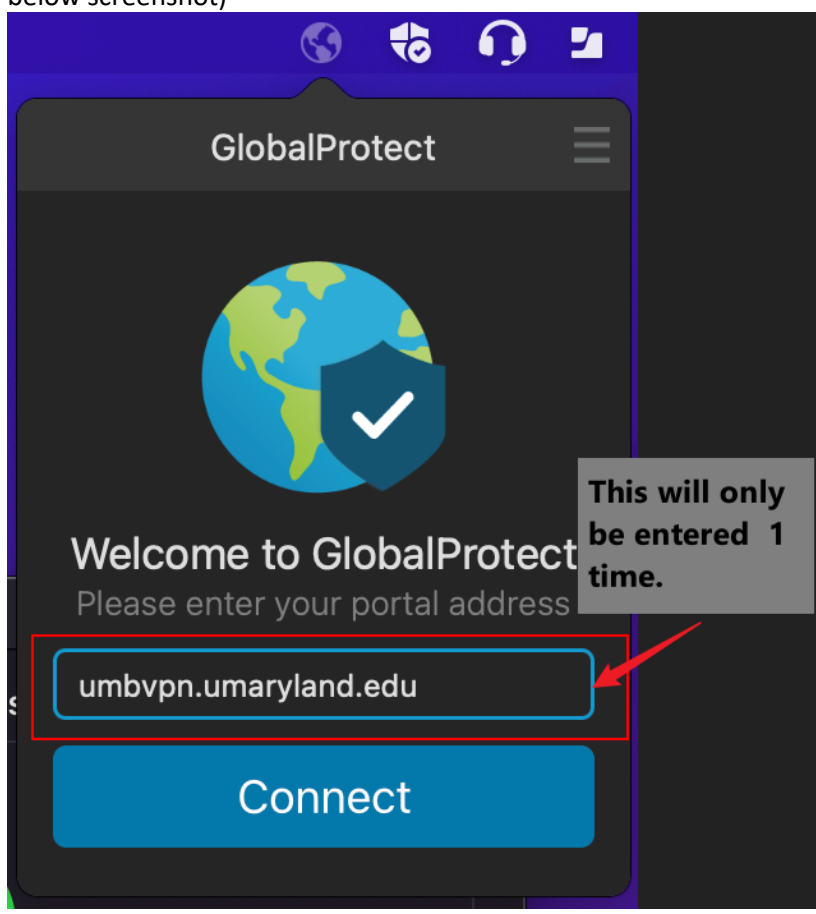

- 3.) Follow the same steps as above to sign into the Palo Alto VPN.
  - a. Click "Connect"
  - b. A UMID window will pop-up (just like signing into Zoom/Blackboard/Timesheets). **Enter your UMID & Password** and then use Duo to approve the login.

|                                                                                           | GlobalProtect Login          |                       |  |  |
|-------------------------------------------------------------------------------------------|------------------------------|-----------------------|--|--|
|                                                                                           |                              |                       |  |  |
| University of Ma<br>Baltimore                                                             | RYLAND                       |                       |  |  |
| UMID:                                                                                     |                              |                       |  |  |
| Password:                                                                                 |                              |                       |  |  |
| Login                                                                                     |                              |                       |  |  |
| Forgot Password? First Ti<br>This is shibprd5.                                            | me User. Setup Your Password | OneCard Guest Deposit |  |  |
| What is the UMID?                                                                         |                              |                       |  |  |
| The UMID is a common ID that enables you to access many campus applications with the same |                              |                       |  |  |

c. You're connected to the VPN!

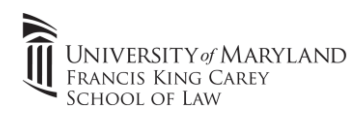

## 4.) VPN Uninstallation:

The VPN can be uninstalled by re-running the installation package and choosing the **"Uninstall GlobalProtect"** option and clicking **"Continue"** 

|                                     | 🤝 Install GlobalProtect                 |            | A         |
|-------------------------------------|-----------------------------------------|------------|-----------|
|                                     | Custom Install on "Macintosh HD - Data" |            |           |
| Introduction     Destination Select |                                         | Action     | Size      |
|                                     | GlobalProtect                           | Install    | 92.7 MB   |
| Installation Type     Installation  | GlobalProtect System extensions         | Skip       | Zero KB   |
| <ul> <li>Summary</li> </ul>         |                                         |            |           |
|                                     | Space Required: 92.7 MB                 | Remaining: | 319.82 GB |
|                                     |                                         | Go Back    | Continue  |